## Maestro Asignación de permisos.

En este maestro se muestran todas las categorías del sistema con sus respectivos módulos. Es aquí donde se le asigna permisos los roles para que puedan acceder a un módulo determinado y las acciones que podrán realizar en cada opción(pantalla).

También permite filtrar por "Recurso" y "Categoría". "Recurso" se refiere a las opciones(pantallas).

Los permisos que se pueden otorgar son:

- Leer.
- Crear.
- Editar.
- Eliminar.
- Adjuntar.
- Imprimir.

En el Maestro de Permisos la columna de "Recurso" se refiere a las "Pantallas" que hay en el sistema agrupadas por categoría y módulo.

| Permisos 🍝                                                             |      |       |        |          |          |          |       |
|------------------------------------------------------------------------|------|-------|--------|----------|----------|----------|-------|
|                                                                        |      |       |        |          |          |          |       |
| 🖸 General 🚺 Detalle 🖉 Adjuntos                                         |      |       |        |          |          |          |       |
| Recursos                                                               |      |       |        |          |          |          |       |
| Recursos                                                               |      |       |        |          |          |          |       |
| Recurso X Calegoría X                                                  |      |       |        |          |          |          |       |
| Recurso                                                                | Leer | Crear | Editar | Eliminar | Adjuntar | Imprimir | Todos |
| Categoria: Mis Procesos - Modulo: CONTRATISTAS (1 Registro)            |      |       |        |          |          |          |       |
| En Alención Pantallas o Maestros                                       | NO   | NO    | NO     | NO       | NO       | NO       |       |
| Categoria: Administracion Maestros - Modulo: BPP (3 Registros)         |      |       |        |          |          |          |       |
| Requisitos                                                             | SI   | SI    | SI     | SI       | SI       | SI       |       |
| Estados                                                                | SI   | SI    | SI     | SI       | SI       | SI       |       |
| Festivos                                                               | SI   | SI    | SI     | SI       | SI       | SI       |       |
| E Categoria: Administracion Permisos - Modulo: SEGURIDAD (4 Registros) |      |       |        |          |          |          |       |
| Pantalas                                                               | SI   | SI    | SI     | SI       | SI       | SI       |       |
| Permisos                                                               | SI   | SI    | SI     | 51       | SI       | SI       |       |

## Asignar Permisos.

Al seleccionar la opción "Permisos", se abre el maestro de roles (Maestro de Roles). Seleccione el rol al que necesita darle permiso y se abrirá el "Maestro de Aplicaciones". En este se selecciona la

| laestro Aplicaciones                                                      | × |
|---------------------------------------------------------------------------|---|
| Por favor seleccione la Aplicación a la cual se le asignarán los permisos |   |
| Aplicación                                                                |   |
| Aplicación                                                                |   |
| BPP                                                                       |   |
| CONTRATISTAS                                                              |   |
| PROVEEDORES                                                               |   |
| SISTEMA DE COMPRAS                                                        |   |
| SISTEMA DE CONTROL CONTABLE                                               |   |
| SISTEMA DE CONTROL FINANCIERO                                             |   |
| SISTEMA DE CONTROL PRESUPUESTAL                                           |   |
| SISTEMA DE INDUSTRIA Y COMERCIO                                           |   |
| SISTEMA DE TALENTO HUMANO                                                 |   |
| SISTEMA DE TESORERIA                                                      |   |
| SISTEMA NOMINA                                                            |   |
| SISTEMA NOMINA                                                            |   |

aplicación sobre la cual se asignarán los permisos al rol.

Se hace doble clic al nombre de la aplicación para seleccionarla y se mostrará el "Maestro de Permisos", presentado al inicio de esta página.

Para asignar o editar permisos es preferible identificar primero el "Recurso" al que se desea asignar

algún permiso. Luego Clic en el botón "Editar" de la barra de herramientas ubicada en la parte superior.

Después clic en la "Pantalla" o "Maestro" en que tendrá permisos el rol seleccionado anteriormente.

| Recurso                                                                    | Leer     | Crear   | Editar | Eliminar | Adjuntar | Imprimir | Todos |
|----------------------------------------------------------------------------|----------|---------|--------|----------|----------|----------|-------|
| Categoria: Maestro Proveedores - Hodulo: REGISTRO PROVEEDORES (1 Registro) |          |         |        |          |          |          |       |
| Maestro Proveedores                                                        |          |         |        |          |          |          |       |
| Categoría: Administracion Maestros - Modulo: BPP (3 Registros)             | Cancelar | Guardar |        |          |          |          |       |

Se marcan los permisos que se necesitan asignar y después clic en el botón "Guardar" que aparece

en la parte inferior. Y para finalizar clic en el botón "Guardar" 🗖 de la barra de herramientas ubicada en el parte superior.

←Volver atrás

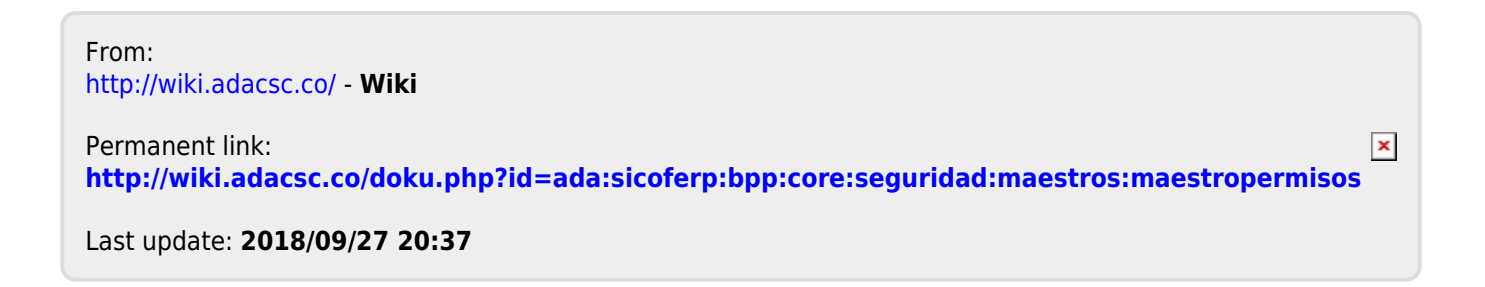